#### Kilpailualustan käyttöohje: Innovaattori

| 1. Innovaattorin rooliin rekisteröityminen                    | 2 |
|---------------------------------------------------------------|---|
| 2. Kilpailuehdotusten jättäminen.                             | 4 |
| 2.1. Uusi kilpailuehdotus                                     | 4 |
| 2.2. Kilpailuehdotuksen luonnoksen tallentaminen ja avaaminen | 4 |
| 2.3. Lähetetyt kilpailuehdotukset                             | 4 |
| 2.4. Kilpailuehdotuksesta annettu palaute                     | 5 |
| 3. Käyttäjän oma toiminnallisuus                              | 6 |
| 3.1. Profiili                                                 | 6 |
| 3.2. Käyttäjäroolien vaihtaminen                              | 6 |

## 1. Innovaattorin rooliin rekisteröityminen

Saat kilpailun omistajalta koko kilpailun ajan voimassa olevan kutsulinkin, jota käyttämällä pääset rekisteröitymään innovaattorin rooliin kyseiseen kilpailuun.

Ensimmäisen sisäänkirjautumiskerran ja rekisteröitymisen jälkeen sinun tulee käyttää kutsulinkin sijaan <u>https://kilpailu.ideajalostamo.fi</u> URL-osoitetta kilpailualustaan sisäänkirjautumiseen. Muuten kilpailualustan käyttäminen etenee tässä ohjeessa kuvatulla tavalla.

Kyseinen kutsulinkki johdattaa sinut ensimmäiseen vaiheeseen, mikä on tunnistautuminen Signicat tunnistusvälityspalvelun kautta joko suomalaista verkkopankkia tai mobiilivarmennetta käyttäen.

| /alitsemalla<br>sen, että Si | a tunnistuksen toteuttaja<br>gnicat tunnistusvälityspa | ın allaolevasta valikosta (pankki t<br>alvelu välittää tunnistusta varten l | ai mobiilivarmenne) hyväks<br>henkilötietoni (hetu, nimi) | syn |
|------------------------------|--------------------------------------------------------|-----------------------------------------------------------------------------|-----------------------------------------------------------|-----|
| bankilta tai                 | mobiilivarmenteen tarjo                                | ajalta palvelun tarjoamista varten                                          | . <u>Tunnistusperiaatteet</u>                             | I   |
|                              | Makilinamana                                           | Mobiilivarmenne                                                             | >                                                         |     |
|                              | Nordea                                                 | Nordea                                                                      | >                                                         | - 1 |
|                              | Danske Bank                                            | Danske Bank                                                                 | >                                                         | - 1 |
|                              | ጭ                                                      | Säästöpankki                                                                | >                                                         |     |
|                              | POP Pankk                                              | POP pankki                                                                  | >                                                         |     |
|                              | ( BANKIN                                               | POWERED BY SIGNICAT                                                         |                                                           | -   |

Kun olet tunnistautunut valitsemasi menetelmän kautta, näet sinusta alustalle välitetyt omat henkilökohtaiset tietosi ja kyseisen innovaatiokilpailun tiedot. Sinun pitää seuraavaksi rekisteröityä innovaattorin rooliin painamalla "Rekisteröidy" -nappia (vasen yläkulma).

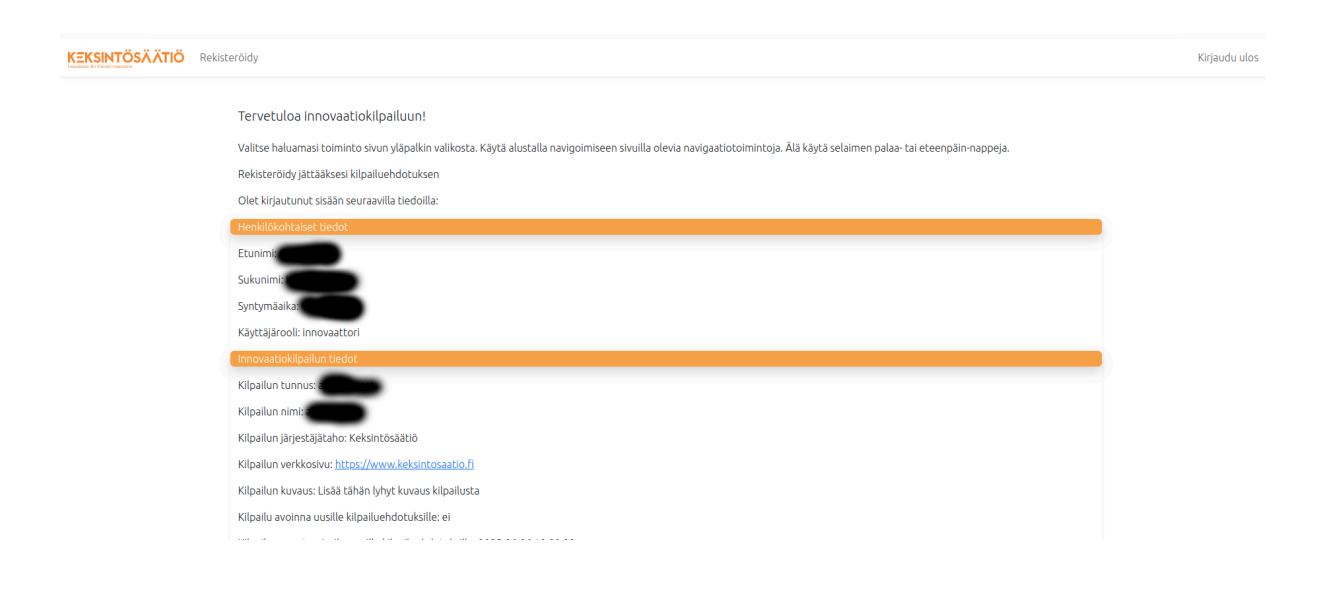

Rekisteröidy-sivulla sinun tulee syöttää kotikuntasi ja sähköpostiosoitteesi sekä hyväksyä ehdot (rasti ruutuun).

| EKSINTÖSÄÄTIÖ | Rekisteröldy                                                                                                    | Kirjau |
|---------------|----------------------------------------------------------------------------------------------------|--------|
|               | Rekisteröldy                                                                                                    |        |
|               | Rekisteröltymislomake                                                                                                    |        |
|               | Etunimi                                                                                                    |        |
|               |                                                                                                    |        |
|               | Sukunimi                                                                                                    |        |
|               |                                                                                                    |        |
|               | Kotikunta                                                                                                    |        |
|               |                                                                                                    |        |
|               | Sähköpostiosoite                                                                                                    |        |
|               |                                                                                                    |        |
|               | Hvväksyn Innovaatiokilpailualustan kävttöehdot ja Keksintösäätiön tietosuolaselosteen sekä annan suostumuksen yhtevdennitoon kilpailun läriestälän ja ideajalostamon kanssa |        |
|               |                                                                                                    |        |
|               | Laneta                                                                                                    |        |
|               |                                                                                                    |        |
|               | Kaleintäväätää ullankämä slueta oilaittan kilonikuina järjottämistä uastan                                                                                                  |        |
|               |                                                                                                    |        |

Tämän jälkeen saat ilmoituksen onnistuneesta rekisteröitymisestä.

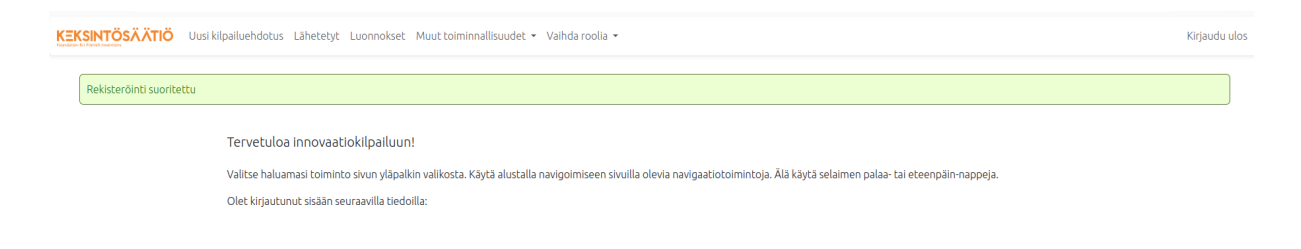

# 2. Kilpailuehdotusten jättäminen

### 2.1. Uusi kilpailuehdotus

Pääset jättämään uusia kilpailuehdotuksia ylämenussa olevaa "Uusi kilpailuehdotus" -linkkiä painamalla.

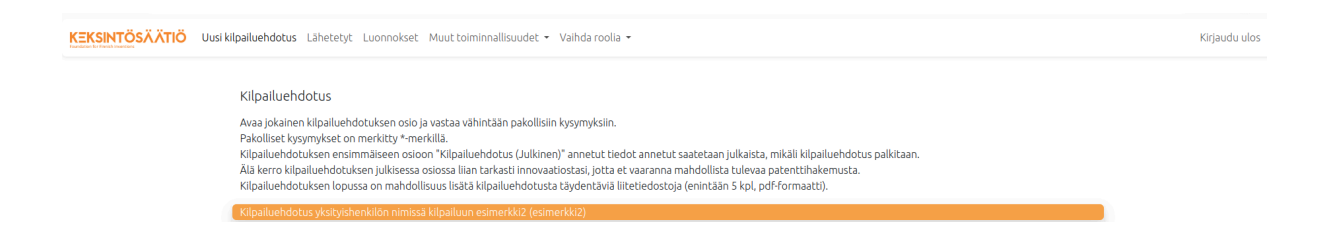

Saat onnistuneesti jätetystä kilpailuehdotuksesta vahvistuksen myös sähköpostiisi. Pystyt jättämään kilpailuehdotuksia kilpailun sulkeutumisaikaan asti.

#### 2.2. Kilpailuehdotuksen luonnoksen tallentaminen ja avaaminen

Mikäli et halua jättää kilpailuehdotusta heti, voit tallentaa sen luonnoksena ("Tallenna luonnos" -nappi) ja palata sen pariin myöhemmin "Luonnokset"-linkkiä painamalla.

| KEKSINTÖSÄÄTIÖ Uusi kilpailuehdotus Lähetetyt Luonnokset Muut toiminnallisuudet - Vaihda roolia - |                |                         |                | Kirjaudu ulo |  |
|---------------------------------------------------------------------------------------------------|----------------|-------------------------|----------------|--------------|--|
|                                                                                                   | Kilpailuehdotu | Jksien luonnokset       |                |              |  |
|                                                                                                   | Tunnus         | Kilpailuehdotuksen nimi | Kilpailutunnus | Avaa         |  |
|                                                                                                   | 20             | Luonnos 1               | esimerkki2     | Avaa         |  |
|                                                                                                   |                |                         |                |              |  |
| Keksintösäätiön ylläpitämä alusta erilaisten kilpailujen järjestämistä varten                     |                |                         |                |              |  |
| Käyttöehdot Tietosuojaseloste                                                                     |                |                         |                |              |  |
|                                                                                                   |                |                         |                |              |  |

### 2.3. Lähetetyt kilpailuehdotukset

Pääset tarkastelemaan jätettyjä kilpailuehdotuksia "Lähetetyt"-linkkiä painamalla. Voit muokata jätettyjä kilpailuehdotuksia kilpailun sulkeutumisajankohtaan asti. Huomio, että näet listauksessa kaikkiin osallistumiisi kilpailuihin jättämäsi kilpailuehdotukset.

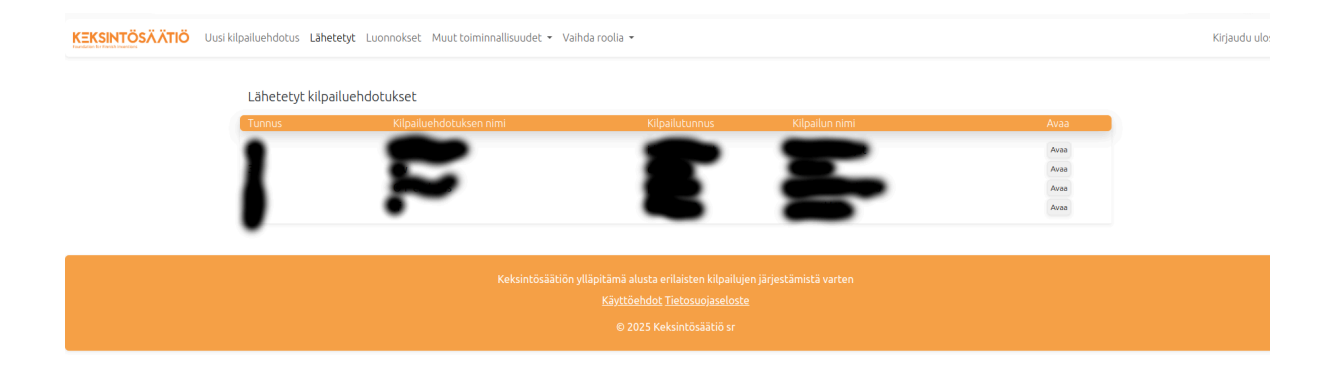

Yksittäisen kilpailuehdotuksen saat auki "Avaa"-nappia painamalla.

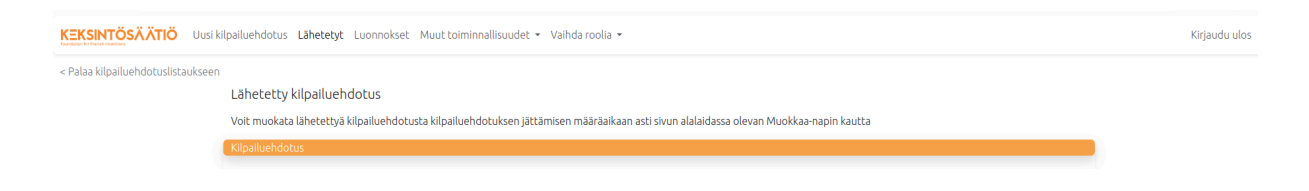

### 2.4. Kilpailuehdotuksesta annettu palaute

Yksittäisen kilpailuehdotuksen alaosasta pääset käsiksi tuomarin antamaan palautteeseen "Katso palaute" -nappia painamalla. Mikäli on tuomari on jättänyt sinulle palautetta kilpailuehdotuksestasi kilpailun sulkeutumisajan jälkeen, saat tästä myös ilmoituksen sähköpostitse.

| N903                                                                           |   |  |  |  |
|--------------------------------------------------------------------------------|---|--|--|--|
| Lataa                                                                          |   |  |  |  |
| Lataa tasta kilpaluehdotus PDF-muodossa                                        |   |  |  |  |
| Katso palaute                                                                  |   |  |  |  |
| Katso tästä tuomareiden antama palaute lähettämääsi kilpailuehdotukseen        |   |  |  |  |
|                                                                                | · |  |  |  |
|                                                                                |   |  |  |  |
| Keksintössäätiön ylläpitämä alusta erilaisten kilpallujen järjestämistä varten |   |  |  |  |
| Käyttökhdot Tietosuojaseloste                                                  |   |  |  |  |
| © 2025 Keksintösäätiö sr                                                       |   |  |  |  |
|                                                                                | ~ |  |  |  |

Mikäli kilpailun omistaja on asettanut käyttöön useita palautekierroksia, innovaattori voi parantaa jättämään kilpailuehdotusta antamasi palautteen perusteella. Oletusarvoisesti palautekierroksia ei kuitenkaan ole käytössä, jolloin kilpailuehdotusta ei voi enää muokata kilpailun päättymisajan jälkeen.

# 3. Käyttäjän oma toiminnallisuus

## 3.1. Profiili

Omaan käyttäjäprofiiliisi pääset käsiksi "Muut toiminnalisuudet" painikkeen alle aukeavaa "Profiili"-nappia.

| KEKSINTÖSÄÄTIÖ Uusi kilpailuehdotus Lähetetyt Luonnokset | Muut toiminnallisuudet 👻 Vaihda roolia 👻 | Kirjaudu ulos |  |  |
|----------------------------------------------------------|------------------------------------------|---------------|--|--|
|                                                          | Julkiset innovaatiokilpailut             |               |  |  |
| Profiilin hallinnointi                                   | Profili                                  |               |  |  |
| Profiili                                                 |                                          |               |  |  |
| Etunimi                                                  |                                          |               |  |  |
| Sukunimi                                                 |                                          |               |  |  |
| Sukurim                                                  |                                          |               |  |  |
| Kotikunta                                                |                                          |               |  |  |
| -                                                        |                                          |               |  |  |
| Sähköpostiosoite                                         |                                          |               |  |  |
|                                                          |                                          |               |  |  |
| Tallenna                                                 |                                          |               |  |  |
|                                                          |                                          |               |  |  |
| Tietojen poistaminen Innovaatiokilpai                    | alustalta                                |               |  |  |
| Poista profiili ja tiedot                                |                                          |               |  |  |
| Poista pysyvästi profiilisi ja tietosi Innovaat          | kilpailualustalta                        |               |  |  |
|                                                          |                                          |               |  |  |
|                                                          |                                          |               |  |  |
| Käyttöehdet Tietosuojaseloste                            |                                          |               |  |  |
|                                                          | © 2025 Keksintösäätiö sr                 |               |  |  |

Profiili-sivulla voit päivittää sähköpostiosoitettasi tai kotikuntaasi. Voit myös halutessasi poistaa koko profiilisi alustalta.

## 3.2. Käyttäjäroolien vaihtaminen

Yksi käyttäjä voi olla rekisteröityneenä alustalla samanaikaisesti useampaan eri rooliin. Ainoat kielletyt yhden käyttäjän samanaikaiset roolit ovat tuomarin ja innovaattorin roolit samassa kilpailussa. Sama käyttäjä voi kuitenkin teoriassa olla esimerkiksi tuomari yhdessä kilpailussa ja innovaattori toisessa.

Näet listauksen omista rooleistasi "Vaihda roolia" -painikkeen avulla. Näet kaikki sinulla olevat roolit ja pystyt siirtymään niiden välillä klikkaamalla haluamaasi roolia. Listauksessa näkyy kilpailun tunnus ja rooli, joka sinulla kyseisessä kilpailussa on. Jos olet siis innovaattori "esimerkkikilpailu"-tunnuksen omaavassa kilpailussa, listauksessa näkyisi tämän kohdalla "esimerkkikilpailu / innovaattori".

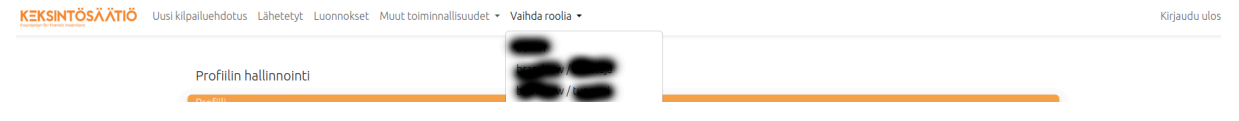